## FUJI BAS2500 QUICK START GUIDE

- 1. Open the lid of the BAS2500. If there is am image plate in the tray, remove it before turning on the unit.
- 2. Power on the BAS2500 and PC. The reader will take several minutes to go through its initialization routine. When it is finished, only the power light will be on.
- 3. Ask the Detector Pool (2-9490) personnel for the fujibas2500 account password.
- 4. Open the Image Reader BAS-2500 V1.8 software from the desktop icon. The default settings are:
  - Sampling Area: free
  - Image Area: set 1-8 X A-K for small plates, full grid (1-8 X A-P) for large plates
  - Gradation: 65536 (16 bit)
  - Resolution: 200
  - Dynamic Range: 10,000
- 5. Load the exposed image plate into the reader. The large plates (20x40cm) are placed directly into the reader. The small plates (20x20cm) require the black carrier. The smaller plate fits into the depression on the carrier. Apply new double sided scotch tape to carrier, if necessary, to hold the small plate in position or it will not eject properly.
- 6. Click the "Read" button and select the destination folder.
- 7. After the reader reads the image plate, the software will save and display the image.
- 8. Do not leave your data on the PC when you finish with your experiment. Delete your files and/or folders after you finish exporting your data.
- 9. The eraser for the image plates is located under the monitor. If the image plates are exposed to light, the images will fade.
- 10. If the reader shows an error, note the code and key that is displayed when you click the read button in the Image Reader software. Then reboot the reader. If it does not reset page the Detector Pool at 2-9490.
- 11. If you have any other problems related to this equipment, page the Detector Pool at 2-9490.